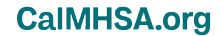

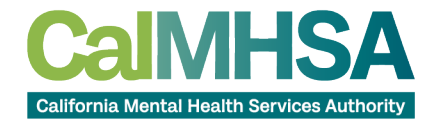

# How to Upload Files on the CalMHSA County Member Portal

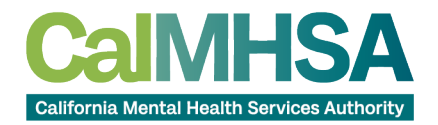

Step 1:

Login to the CALMHSA portal- CalMHSA Members' Portal (calmhsa-members.org)

| C   | https://calmhsa-members.org/login                                               |                | G | A <sup>®</sup> | * | G | ζ <sup>*</sup> ≡ | Ē |   |
|-----|---------------------------------------------------------------------------------|----------------|---|----------------|---|---|------------------|---|---|
| Con | almHSA<br>formio Mental Health Services Authority<br>appassion. Action. Change. |                |   |                |   |   |                  |   |   |
|     |                                                                                 | Member Login   |   |                |   |   |                  |   |   |
|     |                                                                                 | E-Mail Address |   |                |   |   |                  |   |   |
|     |                                                                                 | Password       |   |                |   |   |                  |   |   |
|     |                                                                                 | Login          |   |                |   |   |                  |   |   |
|     |                                                                                 | Lost Password? |   |                |   |   |                  |   | ð |

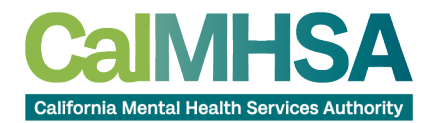

CalMHSA.org

Step 2:

On the left side of the site click the Documents folder and then All Phases folder

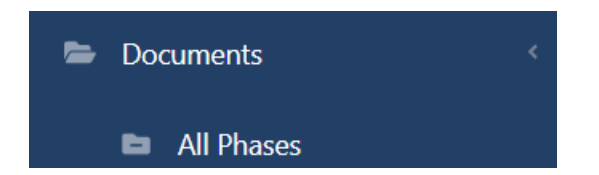

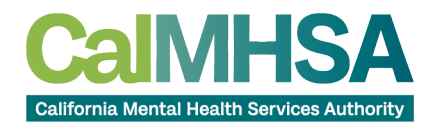

CalMHSA.org

Step 3:

Click on the Add Document button

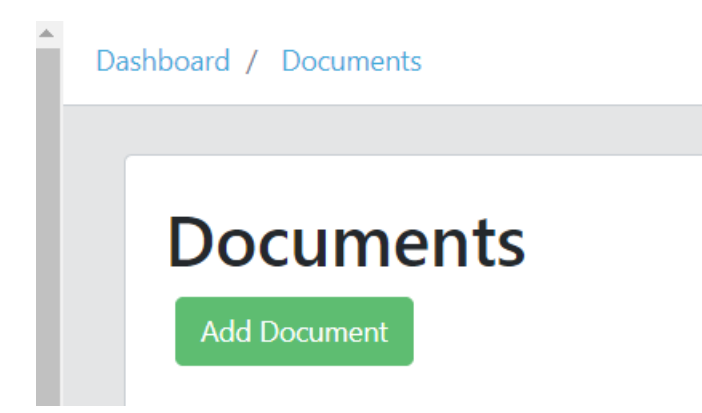

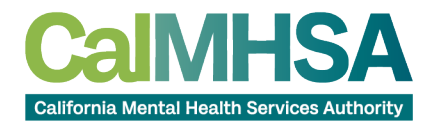

CalMHSA.org

#### Step 4:

#### 1-Enter the File name

| Display Name                          |                              |
|---------------------------------------|------------------------------|
| The name you want to be this document | e displayed when referencing |

## 2-Upload the document

| D | ocument *     |                |  |
|---|---------------|----------------|--|
|   | Choose File   | No file chosen |  |
| T | he document f | ,<br>île       |  |

## 3- Select the Document Type

#### Document Type \*

| Select Document Type |                              | ~ |
|----------------------|------------------------------|---|
| The type             | of document you're uploading |   |

## 4-Click on the blue submit button

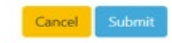

| Document Information                                             |                            |                                       |   |
|------------------------------------------------------------------|----------------------------|---------------------------------------|---|
| Display Name                                                     | Document *                 | Document Type *                       |   |
|                                                                  | Choose File No file chosen | Select Document Type                  | ~ |
| The name you want to be displayed when referencing this document | The document file          | The type of document you're uploading |   |
| Language                                                         |                            |                                       |   |
| Select Language 🗸 🗸                                              |                            |                                       |   |
| Set the language IF this is a translated document                |                            |                                       |   |
|                                                                  |                            |                                       |   |
| Cancel Submit                                                    |                            |                                       |   |